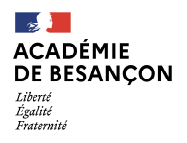

Annexe 1

## Aide à la connexion – COLIBRI

1 : Connectez-vous à l'adresse : <u>https://portail-besancon.colibris.education.gouv.fr/</u>

2 : Cliquez ensuite sur Connexion

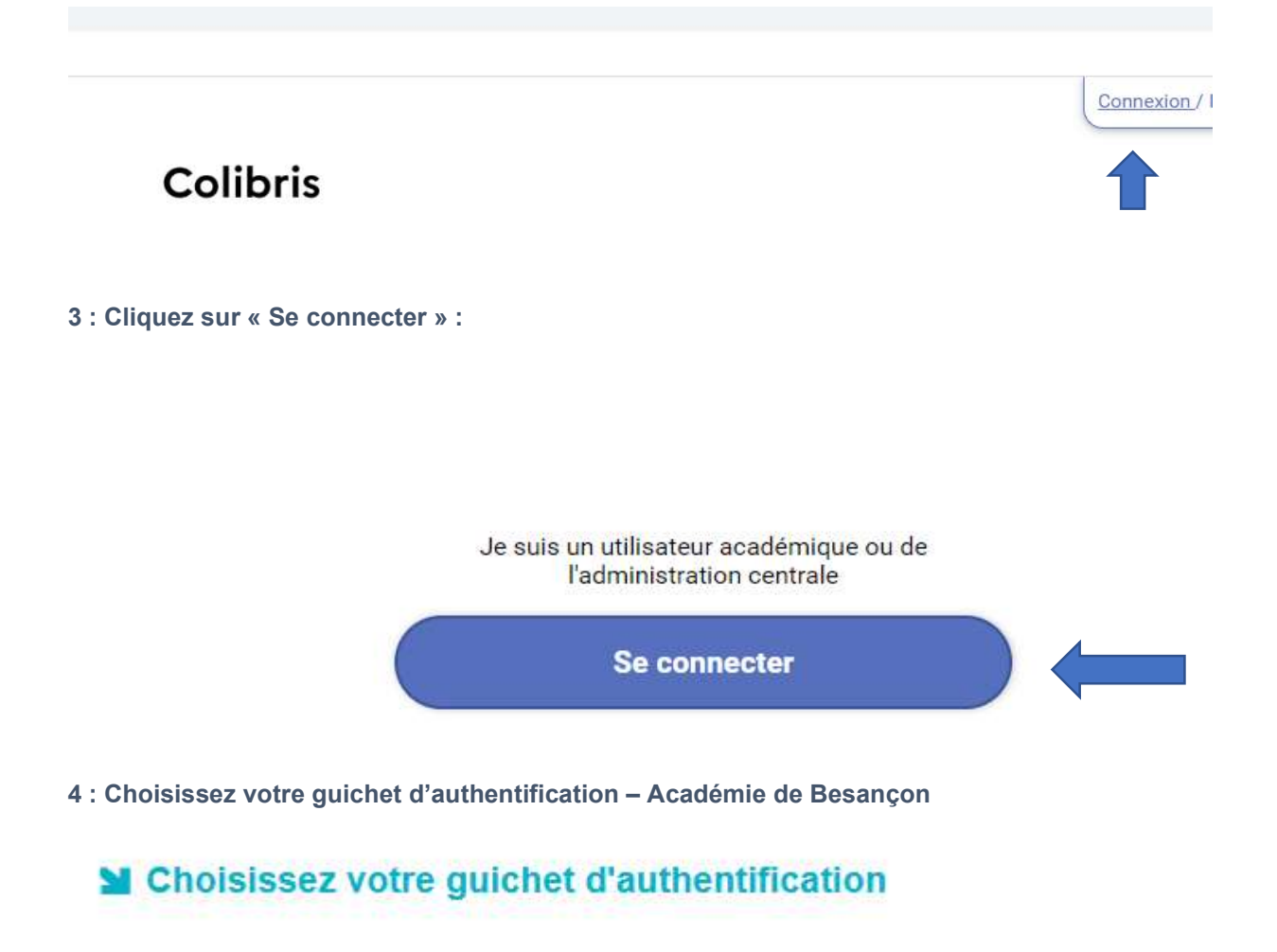

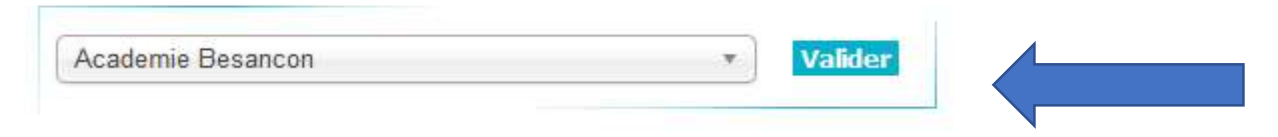

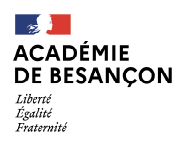

Annexe 1

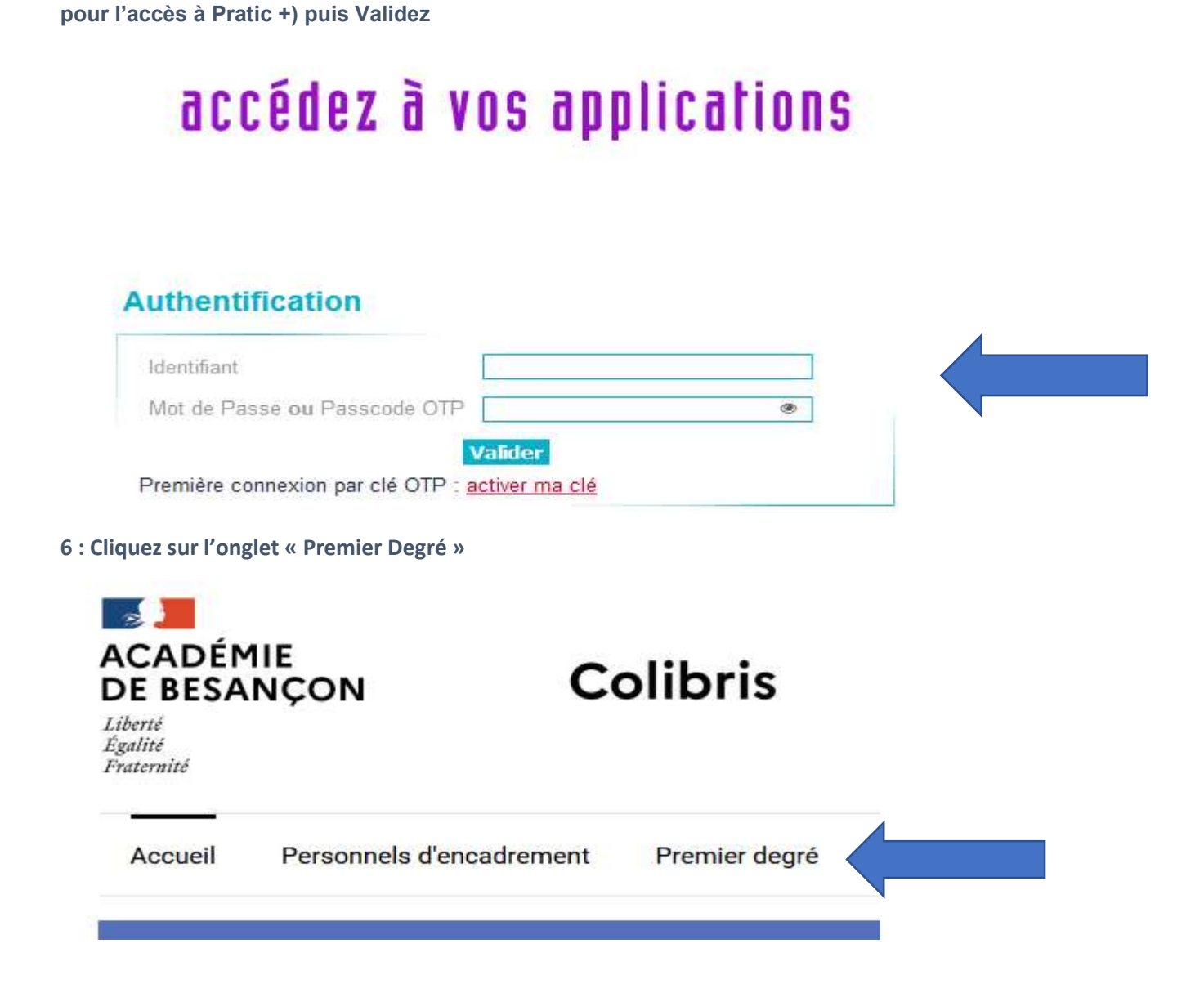

5 : Saisissez votre identifiant ainsi que votre mot de passe (identiques à vos authentifications

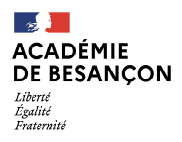

Annexe 1

7 : Dans la rubrique « RH », , sélectionnez le département du Doubs

### RH

RH - DEMANDE D'ATTRIBUTION DU FORFAIT DE MOBILITES DURABLES-2022

Fomulaire de demande de Forfait Moblité Durable pour l'année 2022

DSDEN - Liste d'aptitude/d'accès directeur d'école

Rendez-vous dans les pages dédiées à chaque DSDEN pour accéder aux demandes spécifiques :

DOUBS

JURA

HAUTE

8 : Cliquez sur : DSDEN – Liste d'aptitude / d'accès directeur d'école

## RH

DEMANDE D'INSCRIPTION SUR LISTE D'APTITUDE/D'ACCÈS AUX FONCTIONS DE DIRECTEUR

DSDEN - Liste d'aptitude/d'accès directeur d'école

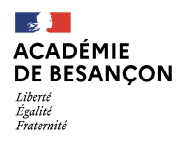

Annexe 1

# 9 : Remplissez les informations relatives à votre situation personnelle dans les champs prévus à cet effet puis cliquez sur « Suivant »

| Nom *                                                                                  | Prénom *                |
|----------------------------------------------------------------------------------------|-------------------------|
| Paillard                                                                               | Marion                  |
| Date de naissance *                                                                    |                         |
| jj/mm/aaaa 🗖                                                                           |                         |
| Département *                                                                          | Circonscription *       |
| Doubs 🗸                                                                                | Besançon 1              |
| N° de téléphone *                                                                      |                         |
| Affectation *                                                                          |                         |
| Depuis le *                                                                            |                         |
| jj/mm/aaaa 🗖                                                                           |                         |
| J'ai déjà été inscrit sur une liste d'aptitude/d'accès aux fonctions de directeur d'éc | ole *                   |
| ⊖oui ⊖ non                                                                             |                         |
| Je fais fonction de directeur d'école à 2 classes et plus ou je suis chargé d'école à  | 1 classe en 2022-2023 * |
| ⊖oui ⊖ non                                                                             |                         |
| Je demande à réexercer, après interruption, les fonctions de directeur à la rentrée    | prochaine *             |
| oui 🗸                                                                                  |                         |
| J'ai déjà suivi la formation des directeurs d'école *                                  |                         |
| oui 🖌                                                                                  |                         |

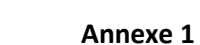

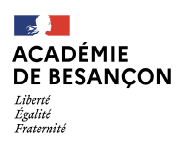

10 : Sélectionner à l'aide des cases à cocher, la ou les listes d'aptitude / d'accès pour lesquelles vous solliciter votre inscription :

| Je sollicite * |                                                                                                    |
|----------------|----------------------------------------------------------------------------------------------------|
| mon inscri     | ption sur la liste d'aptitude aux fonctions de directeur d'école de 2 à 8 classes (hors éducation prioritaire) |
| mon inscri     | ption sur la liste d'accès aux fonctions de directeur d'école de 9 classes et plus (hors éducation prioritaire |
| mon inscri     | ption sur la liste d'accès aux fonctions de directeur d'école en éducation prioritaire                         |

11 : Si vous le souhaitez, indiquez le nombre de pièces jointes que vous souhaitez fournir puis déposez le ou les fichiers correspondants (3 maximums) et cliquez sur suivant :

# DSDEN - LISTE D'APTITUDE/D'ACCÈS DIRECTEUR D'ÉCOLE

| Nombr    | re de pièc  | es fournies *                            |                              |
|----------|-------------|------------------------------------------|------------------------------|
| 1        | ~           |                                          |                              |
| Pièce j  | ointe n°1   | *                                        |                              |
| Dépos    | sez un fic  | Aucun fichier chois<br>hier ou cliquez p | i<br>our en sélectionner un. |
| Utiliser | r un fichie | er du porte-docur                        | ment                         |
| Préc     | édent       | Suivant                                  | Abandonner                   |

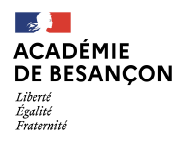

Annexe 1

12 : Cochez les cases relatives à l'exactitude des données et au consentement du traitement des données personnelles, puis cliquez sur « Suivant »

# DSDEN - LISTE D'APTITUDE/D'ACCÈS DIRECTEUR D'ÉCOLE

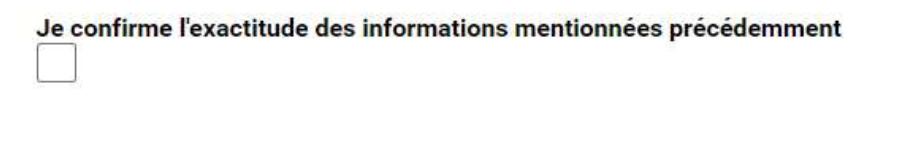

Les données recueillies au sein de ce formulaire font l'objet d'un traitement par votre DSDEN afin de répo conservées au delà de 2 ans. Les informations vous concernant ne sont transmises qu'aux seules person Vous disposez d'un droit d'accès aux données vous concernant, d'un droit de rectification, d'un droit d'op disposez également d'un droit à l'effacement concernant l'image/la voix enregistrée et utilisée dans le ca Pour exercer vos droits ou pour toute question sur le traitement de vos données, vous pouvez contacter l <u>besancon.fr</u>. Si vous estimez que vos droits ne sont pas respectés vous pouvez adresser une réclamatior l'adresse suivante : 3 place de Fontenoy – TSA 80715 – 75334 PARIS Cedex 07

Je consens au traitement de mes données personnelles dans le cadre de cette demande

| Précédent | Suivant | Abandonner |
|-----------|---------|------------|
|           |         |            |

13 : Un état récapitulatif de votre demande apparait à l'écran. Après avoir vérifié le contenu du formulaire, cliquez sur « Valider » en bas de page.

# DSDEN - LISTE D'APTITUDE/D'ACCÈS DIRECTEUR D'ÉCOLE

• Vérifiez le contenu du formulaire puis cliquez sur « Valider ».

#### 14 : Votre demande est désormais enregistrée